#### 宣道會陳朱素華紀念中學

#### 2020至2021年度學校行政通告第二/中四/二零號

#### 回校領取網上學習材料、開學備忘

- 1. 回校領取網上學習材料
- 因應新型冠狀病毒疫情持續,如 貴子弟所屬級別未獲教育局批准回校進行面授課程,學校 將貫徹「停課不停學」的教學理念,透過使用Zoom視像會議程式,進行網上實時教學。請 同學預先準備器材(須具有咪及視像鏡頭)及參考附件(Zoom課堂學生指引)下載相關軟件。
- 為準備有可能網上實時教學,學校老師已預備網上實時教學的學習材料及筆記,校本教材、 手冊、新學年文件及簿冊等,中四級同學們可於2020年8月28日(星期五)回校領取。因應政 府發出的《預防及控制疾病(禁止羣組聚集)規例》,為減少因人群聚集出現感染情況, 同學請根據以下各班安排的時間到各班課室領取學習材料。
- 同學或家長到校領取均可,跨境同學亦可委託親友到校代領。如果未能安排,學校均會將大 部份工作紙存於網上學習平台Schoology供同學下載。
- 為健康著想,同學回校時應遵守不超過兩人聚集的規定,避免相約友好一同回校,以減少病 毒傳播機會。同學回校領取學習材料可穿整齊便服,由於學習材料數量頗多,請同學務必預 備大型環保袋盛載。回校時必須在回校前量度體溫,如出現任何呼吸道感染病徵,尤其發燒, 切勿回校,並應立即求醫。

|    | 4S              | 4A              | 4B              | 4C              |
|----|-----------------|-----------------|-----------------|-----------------|
| 地點 | 601             | 602             | 603             | 604             |
| 學號 | (1-8)           | (1-8)           | (1-6)           | (1-6)           |
| 時間 | 10:00am-11:00am | 10:00am-11:00am | 10:00am-11:00am | 10:00am-11:00am |
| 學號 | (9-16)          | (9-16)          | (7-12)          | (7-12)          |
| 時間 | 11:00am-12:00nn | 11:00am-12:00nn | 11:00am-12:00nn | 11:00am-12:00nn |
| 學號 | (17-24)         | (17-24)         | (13-19)         | (13-19)         |
| 時間 | 1:00pm-2:00pm   | 1:00pm-2:00pm   | 1:00pm-2:00pm   | 1:00pm-2:00pm   |
| 學號 | (25-34)         | (25-34)         | (20-26)         | (20-26)         |
| 時間 | 2:00pm-3:00pm   | 2:00pm-3:00pm   | 2:00pm-3:00pm   | 2:00pm-3:00pm   |

各班按學號領取時間及地點如下:(2020年8月28日(星期五))

\*\* 班學號請參考於學校網頁及Eclass公佈的分班名單\*\*

## 2. 提交暑期作業

▶ 暑期作業需於9月該科第一天上課,按老師指示以電子方法提交。

#### 3. 午膳退款

由於9月份可能仍未回校復課,9月份已訂的午膳將會取消,已交費用將於 貴子弟復課後首 月訂飯時扣除。

#### 4. 借用平板電腦

如同學家中只得一部電腦,但須與兄弟姊妹輪流使用,學校現有少量平板電腦可借給同學, 但數量有限,家長若須借用,可向班主任查詢。

### 5. 跨境同學購買教科書事宜

方法1:家長可安排親友代購教科書。 方法2:若家長已透過光明書局訂書,學校已經與書商溝通,並會繼續為大家保留課本,直 到大家能通關到校取書。開學時,有關學生所需用的學習材料,學校正與出版商聯絡,安排 透過電子形式(PDF檔案)於網上學習平台Schoology供同學下載。

#### 6. 跨境同學網上學習處理

- 學校了解到學生有關的困難,為跨境學生預備了一個遙距服務,只要登入這服務,同學便可 以在國內連接Schoology、YouTube及Google等網站;但這安排需要使用<u>桌面電腦或手提電腦</u> 配合才可以順暢使用。這是收費服務,學校會為有關同學支付首4個月費用。之後,若家長 及同學覺得服務能幫助學習,家長須自費延續服務,月費約25元。 這個平台操作步驟如下:<u>https://v.youku.com/v\_show/id\_XNDgwNTU3MzA5Ng==.html</u> 使用者名稱及密碼容後通知。
- ▶ 通告的 PDF 附件,附上 Zoom 課堂學生指引及分班名單,供家長及同學參考。

請 貴家長細閱本通告內容,並簽署電子通告回條。

特此通告

貴家長

宣道會陳朱素華紀念中學

高标条

**鄺永燊校長** 

2020年8月22日

回條

敬覆者:

本人已知悉 貴校行政通告第二/中四/二零號有關回校領取網上學習材料及開學備忘事宜。

此覆

宣道會陳朱素華紀念中學鄺校長

| 學生如 | ŧ名 | :  | 學生簽署: | 家長簽署:       |
|-----|----|----|-------|-------------|
| 班   | 別  | :( | )     | 日期:2020年8月日 |

(一) 安裝 Zoom

(a) 設備

● 桌上電腦、手提電腦、平板電腦、智能電話(必須具有咪及視像鏡頭)

(b) 網絡要求

● 互聯網連接:有線 或 無線寬頻網絡。

● Wi-Fi 網絡 或 有線寬頻網絡 較佳,因進行視像學習需要使用大量網絡傳輸數據。

(c) 安裝 Zoom 軟件的方法

| 設備                       | 下載及安裝方法                                                                                                    | Zoom 的圖像顯示   |
|--------------------------|----------------------------------------------------------------------------------------------------|--------------|
| 桌上電腦 或手<br>提電腦           | <ol> <li>建議使用 Chrome 瀏覽器進行安裝</li> <li>網址: <u>https://zoom.us</u></li> <li>進入網址後下載應用程式。</li> </ol>                            |              |
| Android<br>平板電腦或智<br>能電話 | <ol> <li>進入 Google Play 搜尋及下載 Zoom Cloud</li> <li>Meetings 應用程式開啟 Zoom 應用程式,安裝</li> <li>Zoom APP 教學視像</li> <li>3.</li> </ol> |              |
| iPhone 或                 | 1. 進入 App Store                                                                                                    |              |
| iPad                     | <ol> <li>2. 搜尋及下載 Zoom Cloud Meetings 應用程式</li> <li>3. 開啟 Zoom 應用程式,安裝 Zoom APP 教學視像</li> </ol>                              | Zoom         |
| 軟件更新                     | Zoom 軟件會不斷提升保安功能,請定時進行有關的軟                                                                                                   | <b>水件更新。</b> |

# (二) 參與課堂的方法 (使用桌面電腦或手提電腦為例)

- 進入 Zoom 的版面後,點選「加入會議」。
- 同學請參考所屬班別科目的課程 ID 及會議密碼。
- 在「會議 ID」欄位輸入正確的課程 ID。
- 進入後,再輸入相應的會議密碼。
- 請參考以下圖示步驟:

| 1. | ●點選「加入會議」。                                                                                      | ● Version workset       ● ● ● ● ● ● ● ● ● ● ● ● ● ● ● ● ● ● ● |
|----|-------------------------------------------------------------------------------------------------|---------------------------------------------------------------|
| 2. | ●輸入課程 ID。                                                                                       | COM X X X X X X X X X X X X X X X X X X X                     |
| 3. | <ul> <li>為要加強保安,以保障課<br/>堂私隱,在輸入課程 ID<br/>後,必須再輸入會議密碼。</li> <li>注意密碼必須對應你輸入<br/>的課程。</li> </ul> |                                                               |

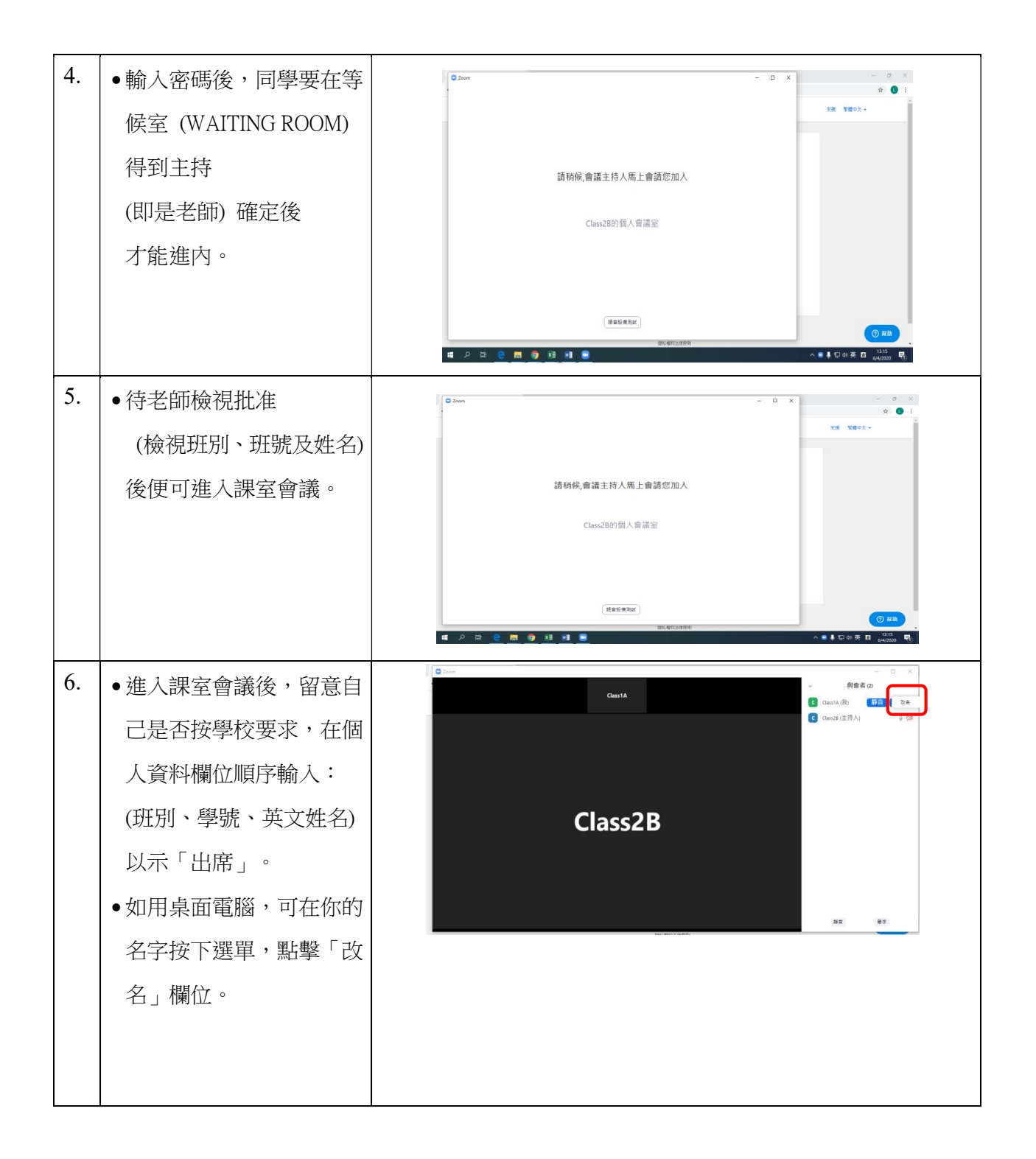